| Version #    | 4.0          |
|--------------|--------------|
| Release Date | 2/17/2022    |
| Updated By   | Tracie Jones |

| Contents                                                                                       |    |
|------------------------------------------------------------------------------------------------|----|
| Contents                                                                                       | 2  |
| 1. APPOINTMENT                                                                                 | 4  |
| <ul> <li>Appointment Period – Job Appointment Month(s) Per Year</li> </ul>                     | 4  |
| Primary Position Appointment Type                                                              | 5  |
| JCAT Code and Person Descriptor Override                                                       | 6  |
| Mandatory Status and Mandatory Status Override                                                 | 7  |
| <ul> <li>Duty Station Nation and Duty Station Nation Override</li> </ul>                       | 8  |
| <ul> <li>Duty Station State or Province and Duty Station State or Province Override</li> </ul> | 8  |
| <ul> <li>Work Location, Remote Nation, Remote State or Province</li> </ul>                     | 9  |
| 2. BENEFITS                                                                                    | 11 |
| • ORBIT ID                                                                                     | 11 |
| Retirement Code                                                                                | 11 |
| Phased Retirement Begin and End Dates                                                          | 12 |
| Stability Period End Date                                                                      | 13 |
| Tracking ACA Eligible Employees in Banner                                                      | 13 |
| ORBIT Service Period Indicator                                                                 | 14 |
| ORBIT Service Period                                                                           | 14 |
| Date Offered ORP                                                                               | 15 |
| Previous Retirement Plan, if changed                                                           | 16 |
| Benefits Term Date                                                                             | 16 |
| HRDM Term Reason                                                                               | 18 |
| Term Transmitted to Vendor on:                                                                 | 19 |
| Removing Benefits Term Date and Reason for Rehires                                             | 20 |
| Transfer from Full Permanent to HDHP                                                           | 20 |
| 3. MISCELLANEOUS                                                                               | 21 |
| • FLSA Exempt Status Person & FLSA Exempt Status Override                                      | 21 |
| Disability Status                                                                              | 22 |
| Education Level                                                                                | 22 |

|   | PWABEAD USERS GUIDE                                  |    |
|---|------------------------------------------------------|----|
| • | Primary Position OCC Code & OCC Code Person Override | 23 |
| ٠ | Parental Start Date                                  | 24 |
| ٠ | FMLA Start Date                                      | 24 |

All new hire, rehire and termination actions must be recorded on the **PWABEAD**. Data from **PWABEAD** feeds to HR DataMart, the Eligibility interface to our Benefits Vendor, and the ORBIT interface to the Retirement System.

**Banner Keyboard Functionality:** Arrow down is used for inserting new records in Banner 9. You should use tab to navigate between fields or all data will be cleared from the form. If you accidently use the arrow down, close and reopen the form to restore the data.

**ID** – Populate as normal **OR** you may use the Employee Name (Last Name, First Name). Primary Position is defaulted from NBAJOBS record.

### **1. APPOINTMENT**

• Appointment Period – Job Appointment Month(s) Per Year

Select one of the options from the drop-down box (1-12) that reflects the contract period for the employee i.e.

Faculty = 9, 10, 11, or 12 months Adjunct Faculty = e.g.: 4 months EHRA/SHRA Employees = 9, 10, 11, or 12 months

**NOTE:** Employees contributing to a retirement system must be assigned one of the 9-12 month periods in this field which the **ORBIT interface** feeds to the Retirement System.

This field may feed to HR DataMart (HRDM) depending on your campus protocol.

| 🗙 🕜 ellucian        | Employee Additional Data Form PWABEAD 9.3.5.0 (GADEV3) | Drop Down Menu: |
|---------------------|--------------------------------------------------------|-----------------|
| ID:                 | mary Position: 000757                                  | 1 – 1 month     |
| Appointment Bene    | fits Miscellaneous                                     |                 |
| EMPLOYEE ADDITION/  | AL DATA FORM                                           | 2 - 2 months    |
| Appointment Period  | 9 - 9 Months                                           | 3 – 3 months    |
| Primary Position    |                                                        | 4 – 4 months    |
| Appointment Type    |                                                        | 5 – 5 months    |
| Appointment Type    | · · · · · · · · · · · · · · · · · · ·                  | 6 - 6 months    |
| Person Override     |                                                        | 7 7 months      |
| Primary Position    | 202000 Assistant Professor                             | 2 - 2 months    |
| JCAT Code           |                                                        | 8 - 8 months    |
| Primary Position    | JCAT CODE descriptor and description not available     | 9 – 9 months    |
| JCAT Descriptor     |                                                        | 10 10 months    |
| JCAT Code Person    |                                                        | TO - TO MONTHS  |
| Override            |                                                        | 11 - 11 months  |
| JCAT Person         |                                                        | 12 - 12 months  |
| Descriptor Override |                                                        |                 |
| Mandatory Status    |                                                        |                 |
| Mandatory Status    | <b>v</b>                                               |                 |
| Override            |                                                        |                 |

### • Primary Position Appointment Type

Primary Position Appointment Type: This field defaults from NWABPAD as display only.

**Appointment Type Person Override**: Use if there is an **Appointment Type Person Override**. Select only if Primary Appointment Type is not null.

The term should be reflected on the Faculty Contract and/or on the Personnel Action Form used by the campus.

Select one of the options from the drop down box ONLY IF EHRA fixed term faculty or SHRA Time Limited. All others leave blank.

Note: Feeds to HRDM.

| ID:                 | Primary Position: 002476                           |                                  |
|---------------------|----------------------------------------------------|----------------------------------|
| Appointment Bene    | fits Miscellaneous                                 |                                  |
| EMPLOYEE ADDITIONAL | L DATA FORM                                        |                                  |
| Appointment Period  | <b></b>                                            |                                  |
| Primary Position    | FX2                                                | Drop Down Menu:                  |
| Appointment Type    |                                                    | EVS Eived Term One Semester      |
| Appointment Type    | <b></b>                                            | FXS - Fixed Term One Semester    |
| Person Override     |                                                    | FXT - Fixed Term One Year Appt   |
| Primary Position    | 201000 Associate Professor                         | FX2 - Fixed Term Two Year Appt   |
| JCAT Code           |                                                    | FX3 - Fixed Term Three Year Appt |
| Primary Position    | JCAT CODE descriptor and description not available | FX4 - Fixed Term four Year Appt  |
| JCAT Descriptor     |                                                    | FX5 - Fixed Term five Year Appt  |
| JCAT Code Person    |                                                    | TLPT - Time Limited              |
| Override            |                                                    |                                  |
| JCAT Person         |                                                    |                                  |
| Descriptor Override |                                                    |                                  |
| Mandatory Status    | Y                                                  |                                  |
| Mandatory Status    | Y                                                  |                                  |
| Override            |                                                    |                                  |

• JCAT Code and Person Descriptor Override

Primary Position JCAT Code: This field defaults from NWABPAD as display only.

**JCAT Code Person Override:** Use for JCAT Code Person Override. Select only if Primary Position JCAT Code is not null.

Primary Position JCAT Descriptor: This field defaults from NWABPAD as display only.

**JCAT Code Person Descriptor Override:** Use for JCAT Code Person Descriptor Override. Select only if Primary Position JCAT Descriptor is not null.

Note: Feeds to HRDM.

|   | ×   | @ elluc      | cian    | Employee Additional Data Form PWABEAD 9.3.5.0 (GADEV3) |
|---|-----|--------------|---------|--------------------------------------------------------|
| ſ | ID: |              |         | Primary Position: 000757                               |
| Ì | Арр | ointment     | Bene    | fits Miscellaneous                                     |
| 1 | EMF | LOYEE AD     | DITIONA | L DATA FORM                                            |
|   | Ар  | pointment F  | Period  | 9 - 9 Months 💌                                         |
|   |     | Primary Po   | osition |                                                        |
|   | A   | ppointment   | t Type  |                                                        |
|   | A   | ppointment   | t Type  | <b>•</b>                                               |
|   |     | Person Ov    | erride  |                                                        |
|   |     | Primary Po   | osition | 202000 Assistant Professor                             |
|   |     | JCAT         | Code    |                                                        |
|   |     | Primary Po   | osition | JCAT CODE descriptor and description not available     |
|   |     | JCAT Des     | criptor |                                                        |
|   | JC  | CAT Code P   | erson   | ····                                                   |
|   |     | Ov           | erride  | _                                                      |
|   |     | JCAT P       | erson   |                                                        |
|   | De  | escriptor Ov | erride  |                                                        |
|   | I   | Mandatory \$ | Status  |                                                        |
|   | 1   | Mandatory §  | Status  | <b>•</b>                                               |
|   |     | Ov           | erride  |                                                        |

| CAT Code | e Person Drop Down Menus                 |
|----------|------------------------------------------|
| 100000   | President                                |
| 101000   | Chancellor                               |
| 102000   | Executive Vice President                 |
| 103000   | Executive Vice Chancellor                |
| 105000   | Chief Academic Affairs Officer / Provost |
| 107000   | Chief Business Officer                   |
| 109000   | Chief Athletics Administrator            |
| 111000   | Chief Audit Officer                      |
| 113000   | Chief Development / Advancement Officer  |
| 115000   | Chief Enrollment Services Officer        |
| 117000   | Chief Extension / Engagement Officer     |
| 119000   | Chief External Affairs Officer           |
| 121000   | Chief Facilities Officer                 |
| 123000   | Chief Financial Services Officer         |
| 125000   | Chief Health Affairs Officer             |
| 127000   | Chief Human Resources Officer            |
| 129000   | Chief Information / IT Officer           |
| 131000   | Chief Institutional Planning Officer     |

JCAT Person Descriptor Drop Down Menu:

| Pwvjcds_Co | Pwvjcds_Desc                                                        |
|------------|---------------------------------------------------------------------|
| A          | Adjunct                                                             |
| С          | Clinical                                                            |
| D          | Distinguished/Titled/Named                                          |
| E          | Emeritus                                                            |
| F          | Interim/Acting                                                      |
| G          | Interim - DO NOT USE 'G' but rather use 'F'                         |
| н          | Hourly (meets FLSA professional exemption test, but is paid hourly) |
| J          | Executive                                                           |
| ĸ          | Deputy                                                              |
| L          | Associate                                                           |
| м          | Assistant                                                           |
| N          | Named - DO NOT USE 'N' but rather use 'D'                           |
| Р          | Of the Practice                                                     |
| Q          | Extension                                                           |
| R          | Research                                                            |
| s          | Senior                                                              |
| Т          | Teaching                                                            |
| V          | Visiting                                                            |
| X          | (NONE) - default                                                    |
| Y          | Phased Retiree                                                      |
| z          | Rehired Retiree                                                     |
| 1          |                                                                     |

### Mandatory Status and Mandatory Status Override

Mandatory Status: This field defaults from NWABPAD as display only. Possible values are 'null' (Data not entered for position), 'Y' (Mandatory) and 'N' (Non-Mandatory).

**Mandatory Status Override:** Use for Mandatory Status Override. Possible values are 'null' (Data not entered for position), 'Y' (Mandatory) and 'N' (Non-Mandatory) Possible scenarios for using override are below. This override cannot be the same value as the value on BPAD.

- 1. If BPAD is 'Y' and override is 'N', then the employee is NOT MANDATORY.
- 2. If BPAD is 'N' and override is 'Y', then the employee is MANDATORY.
- 3. If BPAD is null, then override will not be enabled for input.

#### **Policy References:**

Adverse Weather and Emergency Event Policy UNC System Pandemic and Communicable Disease Emergency (EHRA) Communicable Disease Emergency (SHRA)

| ID:            |             | Primary             | Position:    | 002616                 |                 |
|----------------|-------------|---------------------|--------------|------------------------|-----------------|
| Appointment    | Benefits    | Miscellaneous       |              |                        |                 |
| * EMPLOYEE ADD | DITIONAL DA | TAFORM              |              |                        |                 |
| Appointment P  | Period      | <b>v</b>            |              |                        |                 |
| Primary Po     | sition      |                     |              |                        |                 |
| Appointment    | Туре        |                     |              |                        |                 |
| Appointment    | Туре        |                     |              | -                      |                 |
| Person Ove     | erride      |                     |              |                        |                 |
| Primary Po     | sition 407  | 016 Training Delive | ry Professio | onal, Director of Inte | nsive English F |
| JCAT           | Code        |                     |              |                        |                 |
| Primary Po     | sition JCA  | AT CODE descriptor  | and descri   | ption not available    |                 |
| JCAT Desc      | riptor      |                     |              |                        |                 |
| JCAT Code Pe   | erson       |                     |              |                        |                 |
| Ove            | erride      |                     |              |                        |                 |
| JCAT P         | erson       |                     |              |                        |                 |
| Descriptor Ove | erride      |                     |              |                        |                 |
| Mandatory S    | Status Y    |                     |              |                        |                 |
| Mandatory S    | Status N    | -                   |              |                        |                 |
| Ove            | erride      |                     |              |                        |                 |

#### Duty Station Nation and Duty Station Nation Override

Duty Station Nation: This field defaults from NWABPAD as display only. Possible values come from the STVNATN table. The default is (USA).

**Duty Station Nation Override:** Use for Duty Station Nation Override. Possible values are 'null' (Data not entered for position), or value from the STVNATN table when the value on BPAD is different.

#### Note: Feeds to HRDM.

| Duty Station Nation   | 157 United States of America |  |
|-----------------------|------------------------------|--|
| Duty Station Nation   | 1 Afghanistan                |  |
| Override              |                              |  |
| Duty Station State    | NC North Carolina            |  |
| Duty Station State or |                              |  |
| Province Override     |                              |  |
| Work Location         | 3 Fully Remote               |  |
| Remote Nation         | 157 United States of America |  |
| Remote State or       | VA Virginia                  |  |
| Province              |                              |  |

## Duty Station State or Province and Duty Station State or

#### **Province Override**

Duty Station State or Province: This field defaults from NWABPAD as display only. Possible values come from the STVSTAT table. The default is NC (North Carolina).

**Duty Station State or Province Override:** Use for Duty Station State or Province Override. Possible values are 'null' (Data not entered for position), or value from the STVSTAT table when the value on BPAD is different.

- 1. If Duty Station Nation Override is not US then Duty Station State or Province is null.
- 2. If Duty Station Nation Override is US then Duty Station State or Province cannot be null.

Note: In reporting/interface logic, use the following statement to determine what value to pull: If BEAD override nation is not null, then pull BEAD override state. Existing logic for other override fields would pull BPAD's value if the BEAD value is null. This will prevent the

wrong value from being pulled if the BEAD override state/province is supposed to be null versus the BPAD value.

#### See Example below:

| Duty Station Nation   | 157 United States of America |
|-----------------------|------------------------------|
| Duty Station Nation   | 2 Albania                    |
| Override              |                              |
| Duty Station State    | NC North Carolina            |
| Duty Station State or |                              |
| Province Override     |                              |

Current reporting/interface logic would pull NY from BPAD since the BEAD value is null, however we need the value of null for this case since the country is Afghanistan.

 If the state/province on BPAD is null, then override for state/province WILL BE enabled for input because the override values could be a foreign country that has no state/province or it could be a US value with a valid state.

#### Note: Feeds to HRDM.

| Duty Station Nation   | 4 Andorra                    |
|-----------------------|------------------------------|
| Duty Station Nation   | 157 United States of America |
| Override              |                              |
| Duty Station State    |                              |
| Duty Station State or | NC North Carolina            |
| Province Override     |                              |
| Work Location         | 3 Fully Remote               |
| Remote Nation         | 157 United States of America |
| Remote State or       | VA Virginia                  |
| Province              |                              |

Work Location, Remote Nation, Remote State or Province
 Work Location: Work Location refers to work arrangement location and will have 4 values:

1 – Fully On-Site (dedicated office at Duty Station) - SET AS DEFAULT VALUE

2 – Hybrid (On-Site and telework, but no dedicated office space at Duty Station)

<mark>3 – Fully Remote</mark>

<mark>4 – Position Based</mark>

The PWVWKLN Table was created to hold these values. . PWVWKLN fields are:

- Code
- Description
- Status\_Ind
- User ID
- Activity\_Date

| Code           | Description                                                                          | Status Indicator | User_ID | Activity Date |
|----------------|--------------------------------------------------------------------------------------|------------------|---------|---------------|
| 1              | Fully On-site (dedicated office at Duty Station)                                     | A                | l       | l             |
| 2              | Hybrid(on-site and<br>telework, but no<br>dedicated office space at<br>Duty Station) | A                | I       | I             |
| <mark>3</mark> | Fully Remote                                                                         | A                |         |               |
| <mark>4</mark> | Position Based                                                                       | A                |         |               |

Remote Nation: Remote Work Location refers to the current work nation where an employee regularly performs his/her duties remotely.

Remote State or Province: Remote State or Province refers to the current work State or Province where an employee regularly performs his/her duties remotely. Must be null when Remote Nation is not US. Must be populated when Remote Work Nation is US.

If 'Work Location' = 1 (Fully On-site) then 'Remote Work Nation' and 'Remote Work State or Province' must be null

If 'Work Location' = 2 (Hybrid) then 'Remote Work Nation' is required. 'Remote Work State or Province' is required when "Remote Work Nation' = US. 'Remote Work State or Province' is null if 'Remote Work Nation' is not US.

If 'Work Location' = 3 (Fully Remote) then 'Remote Work Nation' is required. 'Remote Work State or Province' is required when "Remote Work Nation' = US. 'Remote Work State or Province' is null if 'Remote Work Nation' is not US.

If 'Work Location' = 4 (Position Based) then 'Remote Work Nation' and 'Remote Work State or Province' must be null

Note: Feeds to HRDM.

| Appointment      | Benefits    | Miscellaneous                                    |
|------------------|-------------|--------------------------------------------------|
| EMPLOYEE ADI     | DITIONAL DA | TA FORM                                          |
| Appointment P    | eriod 12    | - 12 Months 💌                                    |
| Primary Po       | sition      |                                                  |
| Appointment      | Туре        |                                                  |
| Appointment      | Туре        | *                                                |
| Person Ov        | erride      |                                                  |
| Primary Po       | sition 418  | 3000 Student Registration / Records Professional |
| JCAT             | Code        |                                                  |
| Primary Po       | sition X (1 | NONE) - default                                  |
| JCAT Desc        | riptor      |                                                  |
| JCAT Code P      | erson       |                                                  |
| Ovi              | erride      |                                                  |
| JCAT P           | erson       |                                                  |
| Descriptor Ov    | erride      |                                                  |
| Mandatory S      | status A -  | All - Emergency and Pandemic On Sit              |
| Mandatory S      | Status      |                                                  |
| Ovi              | erride      |                                                  |
| Duty Station N   | lation 157  | <u>,</u>                                         |
| Duty Station N   | lation      |                                                  |
| Ove              | erride      |                                                  |
| Duty Station Sta | ate or NC   |                                                  |
| Pro              | vince       |                                                  |
| Duty Station Sta | ate or      |                                                  |
| Province Ov      | erride      |                                                  |
| Work Loo         | ation 1     |                                                  |
| Remote N         | lation 157  |                                                  |
| Remote           | State FL    |                                                  |

### 2. BENEFITS

#### • ORBIT ID

The ORBIT ID was loaded to this form as a project during implementation. Retirement Administrators maintain this database by adding ORBIT ID for new employees. The Retirement System requires ORBIT ID for each member reported on ORBIT interface.

#### • Retirement Code

The retirement code should reflect the code of all active, phased retirees and retired employees (whether they have been rehired or not). Default: N - Non Retiree (populated for all employees when BEAD form was created).

The data in this field is mandated by the Retirement System to report **Rehired Retirees** on the ORBIT interface.

The SSC Payroll Analyst notifies campus prior to transmitting the ORBIT interface of employees to review for update to **rehired retiree** if required.

**NOTE:** The **Retired status** should be entered **after the 5<sup>th</sup> of the month** following the employee's final leave payout to avoid duplicate reporting on the ORBIT interface. Recommendation: Record all Retiree's for reporting and tracking purposes for campus use.

| 🗙 🕜 ellucian                                                     | Employee Additional Data Form PWABEAD 9.3. | 5.0 (GADEV3)                                                                                                    |
|------------------------------------------------------------------|--------------------------------------------|----------------------------------------------------------------------------------------------------|
| ID:                                                              | Primary Position: 000757                   |                                                                                                    |
| Appointment Bene                                                 | fits Miscellaneous                         |                                                                                                    |
| EMPLOYEE ADDITIONA                                               | AL DATA FORM                               | Retirement Code Drop Down Menu:                                                                                      |
| Orbit Id                                                         | 357418                                     | N - Non Retiree                                                                                                    |
| Retirement Code                                                  | N - Non Retiree                            | N - Non Retiree                                                                                                    |
| Phased Retirement<br>Begin Date<br>Phased Retirement<br>End Date |                                            | O - Retiree - ORP<br>R - Retiree - TSERS,CJRS,LRS<br>P - Phased Retiree - ORP<br>T - Phased Retiree - TSERS,CJRS,LRS |
| Stability Period End                                             |                                            |                                                                                                    |

• Phased Retirement Begin and End Dates

Retirement System: This field defaults from EE's Elected Retirement PDADEDN as display only.

The Begin date should be used by the campus to reflect the dates that an employee becomes a Phased Retiree.

The End date should be used by the campus to show the end date for the Phased Retiree.

Note: May feed to HRDM

|                        | PWABEAD USERS GUID                                     |
|------------------------|--------------------------------------------------------|
| × @ ellucian           | Employee Additional Data Form PWABEAD 9.3.5.0 (GADEV3) |
| ID:                    | Primary Position: 000757                               |
| Appointment Bene       | fits Miscellaneous                                     |
| EMPLOYEE ADDITIONA     |                                                        |
| Orbit Id               | 357418                                                 |
| Retirement Code        | N - Non Retiree                                        |
| Phased Retirement      |                                                        |
| Begin Date             |                                                        |
| Phased Retirement      |                                                        |
| End Date               |                                                        |
| Retirement System      | 100 TSERS Non-Law                                      |
| Stability Period End   |                                                        |
| Date                   |                                                        |
|                        |                                                        |
|                        |                                                        |
| 🙀 Calendar GUACALN 8.1 | (GASTMO) PROCEEDERE ×                                  |
| («) < JUL              | Y 2017 > (>>)                                          |
|                        |                                                        |
| SUN MON TUE            | WED THU FRI SAT                                        |
| 2 3 4                  | 5 6 7 8                                                |
| 9 10 11                | 12 13 14 15<br>10 20 21 22                             |
| 23 24 25               | 26 27 28 29                                            |
| 30 31                  |                                                        |
| Today                  |                                                        |

### • Stability Period End Date Tracking ACA Eligible Employees in Banner

The XA BCAT (PPACA Eligible) is assigned to ACA-eligible temporary employees. ACA-eligible temporary employees should be assigned to the XA BCAT even if the employee does not elect HDHP coverage. The XA BCAT helps track ACA-eligibility for reporting purposes. Examples of when to use the XA BCAT:

- 1. Temporary employee hired as .75 or greater FTE and expected to work longer than three months should always be assigned the XA BCAT upon hire. Even if these employees do not elect HDHP coverage, they should remain in the XA BCAT as long as they are eligible.
- 2. Temporary employees that become ACA eligible either through the Initial Assessment or through the Ongoing Assessment should be assigned to the XA BCAT whether or not the employee selects HDHP.

After determining the date that an employee is eligible for ACA, add 12 months and populate the last day of that month's full date into the Stability End Date (SPED) date field. *Ex. Eligibility date* = 12/01/2019. *SPED date* = 12/31/2020.

At the end of the stability period if the temporary employee is no longer ACA-eligible the employee should be removed from the XA BCAT and assigned to the appropriate BCAT; IN – ineligible for benefits or MB – minimal benefits. The campus HR staff must remove SPED date from BEAD and must update database of the benefits vendor to reflect EE is ineligible.

At the end of the stability period if the temporary employee is still ACA-eligible, update the SPED date on the BEAD form to reflect the future date.

Note: To assist in determining eligibility, campus HR staff should use the HGAWSPED report in webfocus, then take appropriate action.

This date is used in conjunction with Employee's BCAT to determine the Employment Status Category that is included on the weekly Eligibility file transmitted to the benefits vendor.

| × @ ellucian         | Employee Additional Data Form PWABEAD 9.3.5.0 (GADEV3) |
|----------------------|--------------------------------------------------------|
| ID:                  | Primary Position: 000757                               |
| Appointment          | Miscellaneous                                          |
| EMPLOYEE ADDITION    | AL DATA FORM                                           |
| Orbit Id             | 357418                                                 |
|                      |                                                        |
| Retirement Code      | N - Non Retiree                                        |
| Phased Retirement    |                                                        |
| Begin Date           |                                                        |
| Phased Retirement    |                                                        |
| End Date             |                                                        |
| Retirement System    |                                                        |
|                      |                                                        |
| Stability Period End |                                                        |
| Date                 |                                                        |
|                      |                                                        |
|                      |                                                        |

#### • ORBIT Service Period Indicator Orbit Service Period Indicator: This field is reserved for future use

• ORBIT Service Period Orbit Service Period: This field is reserved for future use

| ID:                  | Primary Position: 000757 |
|----------------------|--------------------------|
| Appointment Ber      | nefits liscellaneous     |
| EMPLOYEE ADDITION    | IAL DATA FORM            |
| Orbit Service Period | LCAT 👻                   |
| Indicator            |                          |
| Orbit Service Period | 15-AUG - 15-MAY          |
| Date Offered ORP     |                          |
|                      |                          |
| Previous Retirement  | <b></b>                  |
| Plan, If Changed     |                          |
| Benefits Term Date   | 06/30/2017               |
|                      |                          |
| HRDM Term Reason     | RT Retirement - Service  |
|                      |                          |
| Term Transmitted to  | 04/30/2017               |
| Vendor On            |                          |

### • Date Offered ORP

Use only for employees *hired on or after 1/1/13* who are offered ORP. This includes SHRA employees who change positions and have a one-time ORP offering. Record date that the Employee was offered the Optional Retirement Plan.

| ID:               |             | Prim          | ary Position: | 000757 |
|-------------------|-------------|---------------|---------------|--------|
| Appointment       | Benefits    | Miscellaneous |               |        |
| EMPLOYEE ADD      | ITIONAL DAT | AFORM         |               |        |
| Orbit Service Per | iod LCAT    | -             |               |        |
| Indica            | itor        |               |               |        |
| Orbit Service Per | iod 15-AU   | IG - 15-MAY   |               |        |
| Date Offered O    | RP          |               |               |        |
|                   |             |               |               |        |
| Previous Retirem  | ent 🗌       | -             |               |        |
| Plan, If Chang    | jed         |               |               |        |
| Benefits Term D   | ate 06/30   | /2017         |               |        |
| HRDM Term Reas    | son RT      | Retiremen     | t - Service   |        |
| Term Transmitted  | to 04/30    | /2017         |               |        |
| Vendor            | On          |               |               |        |

### • Previous Retirement Plan, if changed

If an employee changes retirement plans, use this field to record the previous plan. This can only occur when employee has a qualifying change of their position.

| D:                 |              | Prima         | ary Position: | 000757 |
|--------------------|--------------|---------------|---------------|--------|
| Appointment        | Benefits     | Miscellaneous |               |        |
| EMPLOYEE ADD       | ITIONAL DATA | FORM          |               |        |
| Orbit Service Peri | iod LCAT     | -             |               |        |
| Indica             | tor          |               |               |        |
| Orbit Service Peri | iod 15-AU    | G - 15-MAY    |               |        |
| Date Offered Of    | RP           |               |               |        |
|                    |              |               |               |        |
| Previous Retireme  | ent          | -             |               |        |
| Plan, If Chang     | jed          |               |               |        |
| Benefits Term Da   | ate 06/30/   | 2017          |               |        |
| HRDM Term Reas     | son RT       | Retirement    | - Service     |        |
| Term Transmitted   | I to 04/30/2 | 2017          |               |        |

### • Benefits Term Date

This field is used for reporting the employee's termination date to our Benefits Vendor and the Retirement System. The term date on PEAEMPL will not terminate benefits.

The Benefits Term Date must be entered on the BEAD form as soon as it is known. Waiting until the employee has been paid out leave results in additional expense to your campus and extends coverage to employees past their eligibility.

The weekly Eligibility file transmitted to Benefits Vendor uses this field to determine actual termination date for each plan based on business rules in place with Benefits Vendor. (Examples shown below)

Note: Feeds to HRDM

| ID:                  | Primary Position: 000757 |
|----------------------|--------------------------|
| Appointment Be       | nefits Miscellaneous     |
| EMPLOYEE ADDITIO     | NAL DATA FORM            |
| Orbit Service Period | LCAT 🔻                   |
| Indicator            |                          |
| Orbit Service Period | 15-AUG - 15-MAY          |
| Date Offered ORP     |                          |
|                      |                          |
| Previous Retirement  | <b>•</b>                 |
| Plan, If Changed     |                          |
| Benefits Term Date   | 06/30/2017               |
|                      |                          |
| HRDM Term Reason     | RT Retirement - Service  |
|                      |                          |
| Term Transmitted to  | 04/30/2017               |
| Vendor On            |                          |

The date entered here should be the last date the employee worked or **employee earned** wages.

# Based on benefit term date supplied, the following benefit plan rules will be administered by the vendor.

- NC Flex benefits end on the last day of the month in which termination occurred.
- SHP If termination occurs thru 15<sup>th</sup> of the month, **benefit ends on the last day of the month**.
- SHP If termination occurs on 16<sup>th</sup> or after, **benefit ends on the last day of the** *following* **month**.
- NC Retirement ends on the last day worked or paid for earned wages (i.e.: contract, but would not include payouts such as vacation).
   EHRA Faculty Appointment paid on contract thru 06/30/17 but last day worked is 05/13/17.

The Contract ends 06/30/17 which means EE is being **paid for wages earned thru 6/30/17**. **The correct date to enter for Benefits Term Date is 06/30/17**. NC Flex benefits and Retirement end on 06/30/17 but SHP coverage ends on 07/31/17. The EE's last day worked was 05/13/17; however EE was on Contract receiving wages earned through 06/30/17.

SHRA EE's last day of work is 05/13/17. **The correct date to enter for Benefits Term Date is 05/13/17.** NC Flex benefits, SHP coverage and Retirement end on 05/31/17 SHP ends **last day of the month** because termination was **before 15th** of the month.

SHRA EE's last day of work is 05/22/17.

The correct date to enter for Benefits Term Date is 05/22/17. NC Flex benefits, and Retirement end on 05/31/17, but SHP coverage ends June 30, 2017. SHP ends last day of the *following* month because termination was after 15th of the month.

A Full-Time benefit eligible employee changing to Part-Time (no longer benefit eligible), enter actual personnel action date as benefits term date. The BCAT must be updated as well.

#### HRDM Term Reason

This field is used for reporting the employee's termination reason to HR DataMart. **The HRDM Term Reason field is required when the Benefits Term Date is populated.** 

For Full-Time benefit eligible employees changing to Part-Time (no longer benefit eligible), enter "Other" as the HRDM Term Reason.

**NOTE:** As one-time update when PWABEAD 2.0.4 (April 2017) was installed in Production, if employee record had **Termination Date** on PEAEMPL and **Benefits Term Date** was populated on PWABEAD, the *HRDM Term Reason was automatically populated* with the PEAMPL Term Reason.

| ID:                               |          | Pri           | mary Position: | 000757 |
|-----------------------------------|----------|---------------|----------------|--------|
| Appointment Be                    | nefits   | Miscellaneous | 3              |        |
| EMPLOYEE ADDITION                 | NAL DATA | A FORM        |                |        |
| Orbit Service Period<br>Indicator | LCAT     | •             |                |        |
| Orbit Service Period              | 15-AU    | G - 15-MAY    |                |        |
| Date Offered (RP                  |          |               |                |        |
|                                   |          |               |                |        |
| Previous Retirement               |          | -             |                |        |
| Plan, If Changed                  |          |               |                |        |
| Benefits Term Date                | 06/30/   | 2017          |                |        |
|                                   |          |               |                |        |
| HRDM Term Reason                  | RT       | Retireme      | nt - Service   |        |
|                                   | _        |               |                |        |
| Term Transmitted to               | 04/30/   | 2017          |                |        |
| Vendor On                         |          |               |                |        |

#### **HRDM Term Reason Drop Down Menu** Termination Reason \* Description \* BE Better Employment D1 Dismissal - Conduct D2 Dismissal - Unsat Perf D3 Dismissal - Grsly Inef DB EHRA Discontinuation - Budget DC EHRA Discontinuation DE Death Dissatisfied Pay, Shift, ETC DI ED Education EI Extended Illness EM Extended Military FP EHRA Appointment Ended FE Funding Ended FM FMLA - Unable to return GR Graduation HE Health IR Involuntary Resignation LT Long Term Disability MI Maximum Leave Exceeded MO Moved MS Military Service NR Did Not Report OT Other PF Personal Reasons PR Probation Appt Ended RE Resigned Without Notice RF Reduction in Force - SHRA RT Retirement - Service SU Suspended - Unsatisfactory Per ΤL Time Limited App Terminated TΡ Temporary Appt Ended TR Transferred VF Voluntary - Eligible for rehir VI Voluntary - Ineligible for reh WC Workers Compensation

#### • Term Transmitted to Vendor on:

Upon entering Benefits Term Date and **saving** data entry, the **"Term Transmitted to Vendor on**" will systematically populate the current date at the time PWRELIG is executed to create Eligibility file. This ensures the Benefits Term Date will only be sent to Benefits Vendor once.

**NOTE:** As one-time update when PWABEAD 2.0.4 (April 2017) was installed in Production, **Term Transmitted to Vendor on** was populated **04/30/17** in employee record.

| ID:              |          | Prir            | nary Position: | 000757 |
|------------------|----------|-----------------|----------------|--------|
| Appointment      | Benefit  | s Miscellaneous |                |        |
| EMPLOYEE ADD     | DITIONAL | DATA FORM       |                |        |
| Orbit Service Pe | riod L   | CAT             |                |        |
| Indic            | ator     |                 |                |        |
| Orbit Service Pe | riod 15  | 5-AUG - 15-MAY  |                |        |
| Date Offered C   | RP       |                 |                |        |
|                  |          |                 |                |        |
| Previous Retirem | ient     | -               |                |        |
| Plan, If Chan    | ged      |                 |                |        |
| Benefits Term D  | ate 00   | 5/30/2017       |                |        |
|                  |          |                 |                |        |
| HRDM Term Rea    | son R    | T Retiremer     | nt - Service   |        |
|                  |          |                 |                |        |
| Term Transmitte  | d to 04  | 1/30/2017       |                |        |
| Vendor           | On       |                 |                |        |

### Removing Benefits Term Date and Reason for Rehires

When employees are rehired as Permanent Full-Time or move into a position where they become benefit eligible, campus HR staff should **REMOVE "Benefits Term Date" on BEAD**. Upon **saving** this change, "HRDM Term Reason" and "Term Transmitted to Vendor On" date will systematically be removed.

| ID:               |        |        | Pri           | mary Position: | 000757 |
|-------------------|--------|--------|---------------|----------------|--------|
| Appointment       | Ben    | efits  | Miscellaneous | 1              |        |
| EMPLOYEE ADD      | DITION | AL DAT | A FORM        |                |        |
| Orbit Service Per | riod   | LCAT   | -             |                |        |
| Indica            | ator   |        |               |                |        |
| Orbit Service Per | riod   | 15-Al  | JG - 15-MAY   |                |        |
| Date Offered O    | RP     |        |               |                |        |
|                   |        |        |               |                |        |
| Previous Retirem  | ient   |        | •             |                |        |
| Plan, If Chang    | ged    |        |               |                |        |
| Benefits Term D   | )ate   | 06/30  | )/2017        |                |        |
|                   |        |        |               |                |        |
| HRDM Term Reas    | son    | RT     | Retireme      | nt - Service   |        |
|                   |        |        |               |                |        |
| Term Transmittee  | d to   | 04/30  | /2017         |                |        |
| Vendor            | On     |        |               |                |        |

### • Transfer from Full Permanent to HDHP

When employees are moved from Full Time Permanent to Temporary HDHP, campus HR Staff must change their BCAT to XA. This new BCAT XA will transmit on the eBenefits eligibility file and subsequently update the Employment Status Category so that all NCFlex deductions will be termed. The updated Employment Status Category will allow for continued enrollment in the health plan.

Note: If the XA BCAT does not fit your situation please contact Ashley Nicklis at <u>atnicklis@northcarolina.edu</u> for guidance on how to handle.

Campus HR Staff must also enter a SPED date. The SPED date should coincide with the stability period end date of the permanent position (i.e. if the Perm EE was measured during

your last standard measurement then their stability period is the current calendar year and the SPED date would be 12/31/XX)

Additionally, campus HR Staff should enter Benefits End Date – the last day worked in the permanent position.

Note: If you enter a BCAT of XA, the Benefits End Date is not passed to eBenefits. The Benefits End Date is required by Orbit in order to end the retirement benefits.

#### **ON-GOING**

Prior to the expiration of all SPED dates, a measurement should occur to determine if eligibility continues. If you determine the employee remains eligible for coverage, extend the SPED date, consistent with the new stability period, and the employee's information will continue to transmit on the eligibility file and they will remain in the appropriate status within eBenefits.

#### **Temp Employment Ends**

When Temp EE terminates prior to the future SPED Date, update the SPED with the actual term date and this will cause the employee to drop off of the eBenefits eligibility file. You will also have to log into eBenefits and manually terminate the employee (terming the profile).

If the Temp EE terminates and has a SPED in the past, you just need to log into eBenefits and manually terminate the employee (terming the profile).

## **3. MISCELLANEOUS**

#### • FLSA Exempt Status Person & FLSA Exempt Status Override Primary Position FLSA Exempt Status: This field defaults from NBAPOSN table Exempt indicator as display only.

**FLSA Exempt Status Person Override:** Use if there is an FLSA override. This field should be BLANK unless there is an override. To override, select Y.

| ID:                             | D: Primary Position: 000757         |                     |                  |  |
|---------------------------------|-------------------------------------|---------------------|------------------|--|
| Appointment Ben                 | efits Miscellaneous                 |                     |                  |  |
| * EMPLOYEE ADDITIONAL DATA FORM |                                     |                     |                  |  |
| Primary Position                | Y                                   | Primary Position    | 80090 20 Faculty |  |
| FLSA Exempt Status              |                                     | OCC Code            |                  |  |
| FLSA Exempt Status              | Y                                   | OCC Code Person     | 20 - Faculty     |  |
| Person Override                 |                                     | Override            |                  |  |
|                                 | Disability Status                   | Parental Start Date |                  |  |
| Education Level                 | 6 - Doctoral or Professional Degree | FMLA Start Date     |                  |  |

#### • Disability Status

**Disability Status:** This field is used to track when an employee requests an accommodation for a disability on campus.

#### Note: Feeds to HRDM

| ID:                | Prima                         | ry Position: 000757 |                     |                  |
|--------------------|-------------------------------|---------------------|---------------------|------------------|
| Appointment Ben    | efits Miscellaneous           |                     |                     |                  |
| EMPLOYEE ADDITION  | EMPLOYEE ADDITIONAL DATA FORM |                     |                     |                  |
| Primary Position   | Y                             |                     | Primary Position    | 80090 20 Faculty |
| FLSA Exempt Status |                               |                     | OCC Code            |                  |
| FLSA Exempt Status | Y 🔹                           |                     | OCC Code Person     | 20 - Faculty     |
| Person Override    |                               |                     | Override            |                  |
|                    | Disability Status             |                     | Parental Start Date |                  |
| Education Level    | 6 - Doctoral or Profess       | ional Degree        | FMLA Start Date     |                  |

### • Education Level

The Education (Attainment) Level is the six level scale as used by the US census that represents the highest level of educational attainment of the individual. Valid codes are below. Schools maintain earned degree information on PPAGENL from STVDEGC, so this code reflects education level of the degree shown on PPAGENL.

Note: Feeds to HRDM

| ID:                             | Primary Position: 000757            |                     |                  |
|---------------------------------|-------------------------------------|---------------------|------------------|
| Appointment Bene                | fits Miscellaneous                  |                     |                  |
| * EMPLOYEE ADDITIONAL DATA FORM |                                     |                     |                  |
| Primary Position                | Y                                   | Primary Position    | 80090 20 Faculty |
| FLSA Exempt Status              |                                     | OCC Code            |                  |
| FLSA Exempt Status              | Y                                   | OCC Code Person     | 20 - Faculty     |
| Person Override                 |                                     | Override            |                  |
|                                 | Disability Status                   | Parental Start Date |                  |
| Education Level                 | 6 - Doctoral or Professional Degree | FMLA Start Date     |                  |

Ŧ

#### **Education Level Dropdown Menu:**

#### 6 - Doctoral or Professional Degree

- 1 Not a High School Graduate
- 2 High School Graduate (including equivalency)
- 3 Some College or Associate Degree
- 4 Bachelor's Degree
- 5 Master's Degree
- 6 Doctoral or Professional Degree

#### • Primary Position OCC Code & OCC Code Person Override Primary Position OCC Code: This field defaults from NTRPCLS Position Class Rules table.

**OCC Code Person Override:** This field is an optional field. Update field only if job duties performed more than 50% of time require a different OCC than indicated on NTRPCLS.

| ID:                           | Primary Position:                  | 000757 |                     |                  |  |
|-------------------------------|------------------------------------|--------|---------------------|------------------|--|
| Appointment Bene              | efits Miscellaneous                |        |                     |                  |  |
| EMPLOYEE ADDITIONAL DATA FORM |                                    |        |                     |                  |  |
| Primary Position              | Y                                  |        | Primary Position    | 80090 20 Faculty |  |
| FLSA Exempt Status            |                                    |        | OCC Code            |                  |  |
| FLSA Exempt Status            | Y                                  |        | OCC Code Person     | 20 - Faculty     |  |
| Person Override               |                                    |        | Override            |                  |  |
|                               | Disability Status                  |        | Parental Start Date |                  |  |
| Education Level               | 6 - Doctoral or Professional Degre | e 🔻    | FMLA Start Date     |                  |  |

#### OCC Code Person Override Dropdown Menu:

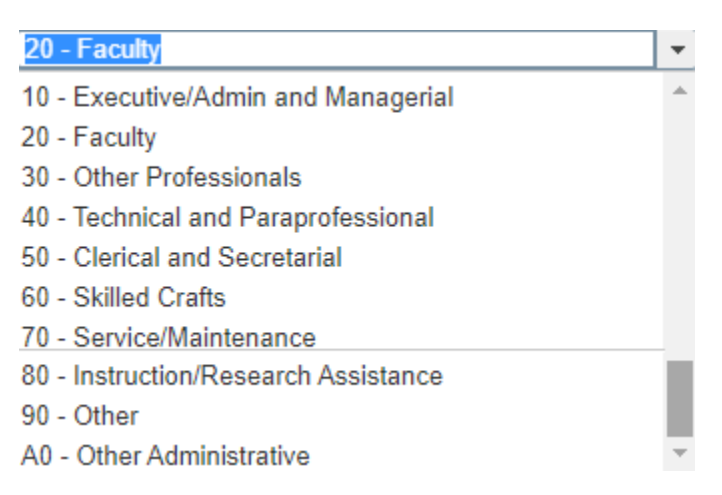

### • Parental Start Date

This is the start date of the parental qualifying life event. The qualifying life event for both mother and father is always the date of birth. The qualifying life event date should be entered when documentation is received from the qualifying parent and approved by HR.

| ID:                             | Primary Position: 000757            |                     |                  |
|---------------------------------|-------------------------------------|---------------------|------------------|
| Appointment Bene                | fits Miscellaneous                  |                     |                  |
| * EMPLOYEE ADDITIONAL DATA FORM |                                     |                     |                  |
| Primary Position                | Y                                   | Primary Position    | 80090 20 Faculty |
| FLSA Exempt Status              |                                     | OCC Code            |                  |
| FLSA Exempt Status              | Y                                   | OCC Code Person     | 20 - Faculty     |
| Person Override                 |                                     | Override            |                  |
|                                 | Disability Status                   | Parental Start Date |                  |
| Education Level                 | 6 - Doctoral or Professional Degree | FMLA Start Date     |                  |

### • FMLA Start Date

This is the start date of the FMLA period. The FMLA start date should be entered when documentation is received from the employee and approved by HR.

| ID:                             | Primary Position: 000757            |                     |                  |  |
|---------------------------------|-------------------------------------|---------------------|------------------|--|
| Appointment Bene                | fits Miscellaneous                  |                     |                  |  |
| * EMPLOYEE ADDITIONAL DATA FORM |                                     |                     |                  |  |
| Primary Position                | Y                                   | Primary Position    | 80090 20 Faculty |  |
| FLSA Exempt Status              |                                     | OCC Code            |                  |  |
| FLSA Exempt Status              | Y                                   | OCC Code Person     | 20 - Faculty     |  |
| Person Override                 |                                     | Override            |                  |  |
|                                 | Disability Status                   | Parental Start Date |                  |  |
| Education Level                 | 6 - Doctoral or Professional Degree | FMLA Start Date     |                  |  |